# Руководство пользователя

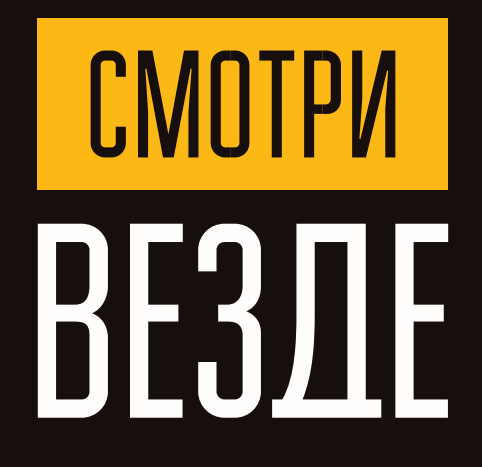

Интерактивное телевидение «Смотри Везде» «АльянсТелеком»

Владивосток 205-00-00 Уссурийск 302-500 Находка 904-000 Артём 3-70-03

## Содержание

| Порядок подключения медиацентра            | 2  |
|--------------------------------------------|----|
| Пульт ДУ (дистанционного управления)       | 6  |
| Описание главного меню                     | 8  |
| Гид по меню и пользовательскому интерфейсу | 10 |
| Приложение                                 | 26 |

#### Поздравляем!

Вы стали абонентом услуги Интерактивное телевидение «СмотриВезде»!

Благодарим за сделанный выбор!

Данное руководство поможет вам узнать о возможностях системы цифрового интерактивного телевидения.

Пожалуйста, сохраните его в качестве справочника. Надеемся, что знакомство со «СмотриВезде» будет приятным для Вас, а пользование услугой перерастет в глубокую привязанность.

Интерактивное ТВ «СмотриВезде» для Вас и Вашей семьи!

### Порядок включения медиацентра

#### ШАГ 1. ПОДКЛЮЧЕНИЕ МЕДИАЦЕНТРА К ТЕЛЕВИЗОРУ

Подключите кабель HDMI к разъему медиацентра и к разъему HDMI телевизора, рисунок 1.

Рис. 1. Подключение медиацентра к телевизору.

#### ШАГ 2. ПОДКЛЮЧЕНИЕ МЕДИАЦЕНТРА К СЕТИ «АЛЬЯНСТЕЛЕКОМ»

Вам понадобится сетевой Ethernet-кабель. Выберите схему подключения медиацентра к сети «АльянсТелеком»:

#### 1. Подключение к сети провайдера осуществляется через Ethernet-кабель.

а) Подключение к сети провайдера без использования домашнего маршрутизатора.

Подключите сетевой Ethernet-кабель к разъему LAN 10/100 медиацентра, рисунок 2.

Параметры сети медиацентр получит автоматически при включении.

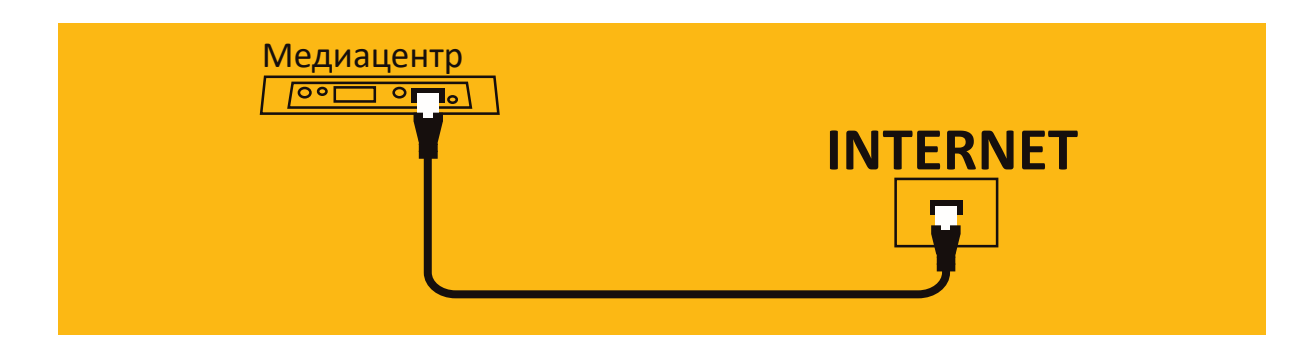

Рис. 2. Подключение к сети провайдера без домашнего маршрутизатора.

**b)** Подключение к сети провайдера, используя домашний маршрутизатор, коммутатор, хаб (рекомендуемый вид подключения).

Подключите сетевой Ethernet-кабель к разъемам LAN 10/100/1000. медиацентра и вашего маршрутизатора, рисунок 3.

Подключите сетевой Ethernet-кабель, проведённый АльянсТелеком, к разъему WAN вашего маршрутизатора.

Название разъема WAN может быть другим, в этом случае обратитесь к документации по вашему маршрутизатору.

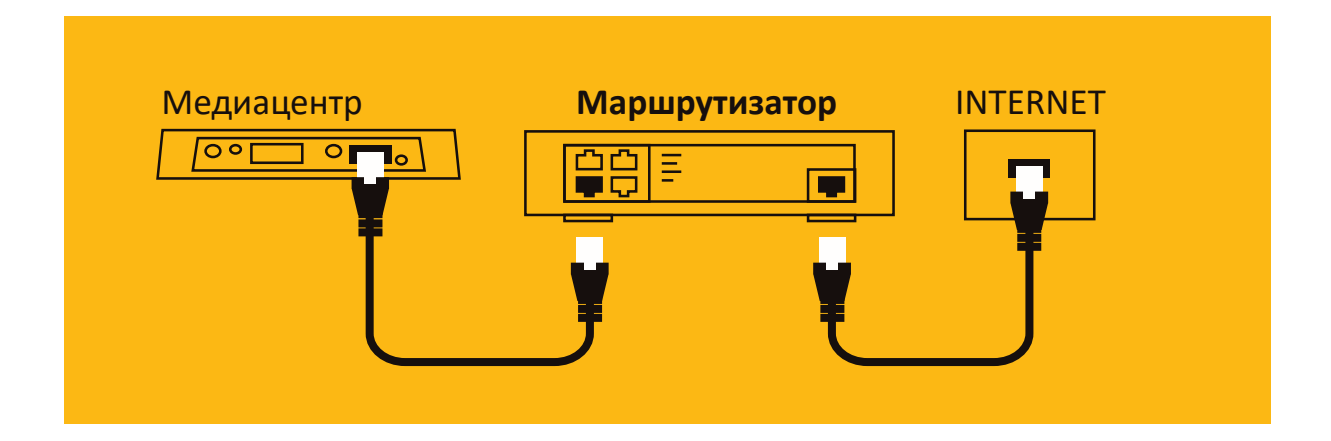

Рис. 3. Подключение к сети провайдера, используя маршрутизатор.

## 2. Подключение к сети «АльянсТелеком» осуществляется по Wi-Fi (организация локальной беспроводной сети)

При этом способе подключения используется домашний Wi-Fi маршрутизатор. Использование домашнего Wi-Fi маршрутизатора позволяет организовать беспроводную локальную сеть.

Включите Wi-Fi на вашем маршрутизаторе (для получения дополнительных сведений см. документацию по вашему маршрутизатору).

Далее необходимо подключить медиацентр к Wi-Fi сети вашего маршрутизатора.

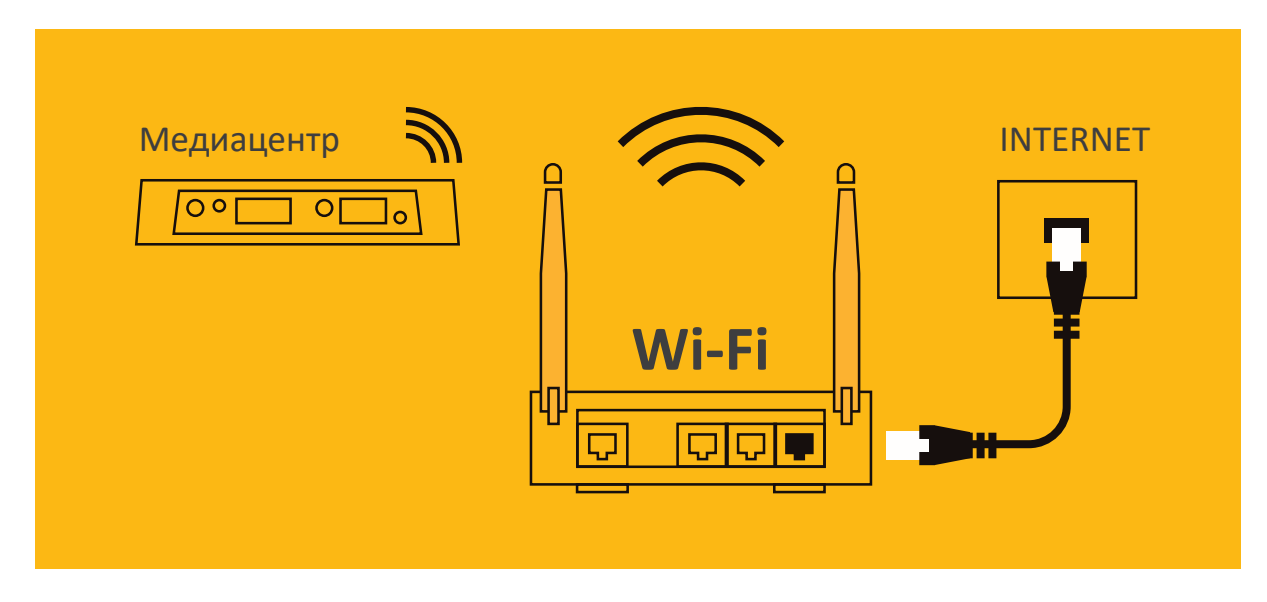

Рис. 4. Подключение к сети провайдера, используя Wi-Fi маршрутизатор.

Подключите шнур адаптера питания к разъему питания устройства 5V. Далее подключите адаптер к источнику питания, рисунок 5.

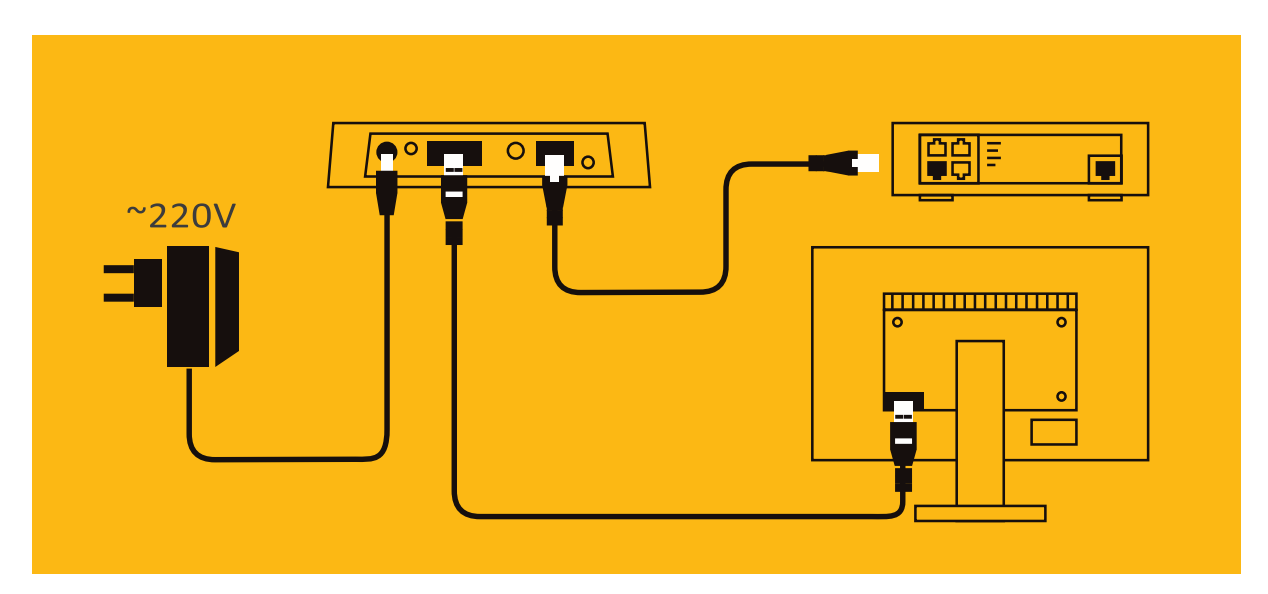

Рис. 5. Пример подключения медиацентра.

#### ШАГ 4. ВКЛЮЧЕНИЕ МЕДИАЦЕНТРА

После подключения медиацентра к сети питания дождитесь полной загрузки устройства (это может занять около минуты).

Затем переключите телевизор на источник сигнала, к которому подключен медиацентр (для получения дополнительных сведений см. документацию по вашему телевизору).

В главном меню пользовательского интерфейса выполняется выбор раздела для дальнейшей работы.

Выбор раздела осуществляется с пульта дистанционного управления: кнопками навигации «влево», «вправо» и подтверждение выбора «ОК».

## Пульт ДУ (дистанционного управления)

Универсальный пульт дистанционного управления работает одновременно в двух режимах:

— управление телевизором (блок TV CONTROL);

— управление медиацентром.

Для управления телевизором используются только кнопки блока TV CONTROL, управление медиацентром с помощью данных кнопок недоступно.

Рис. 6. Внешний вид пульта дистанционного управления

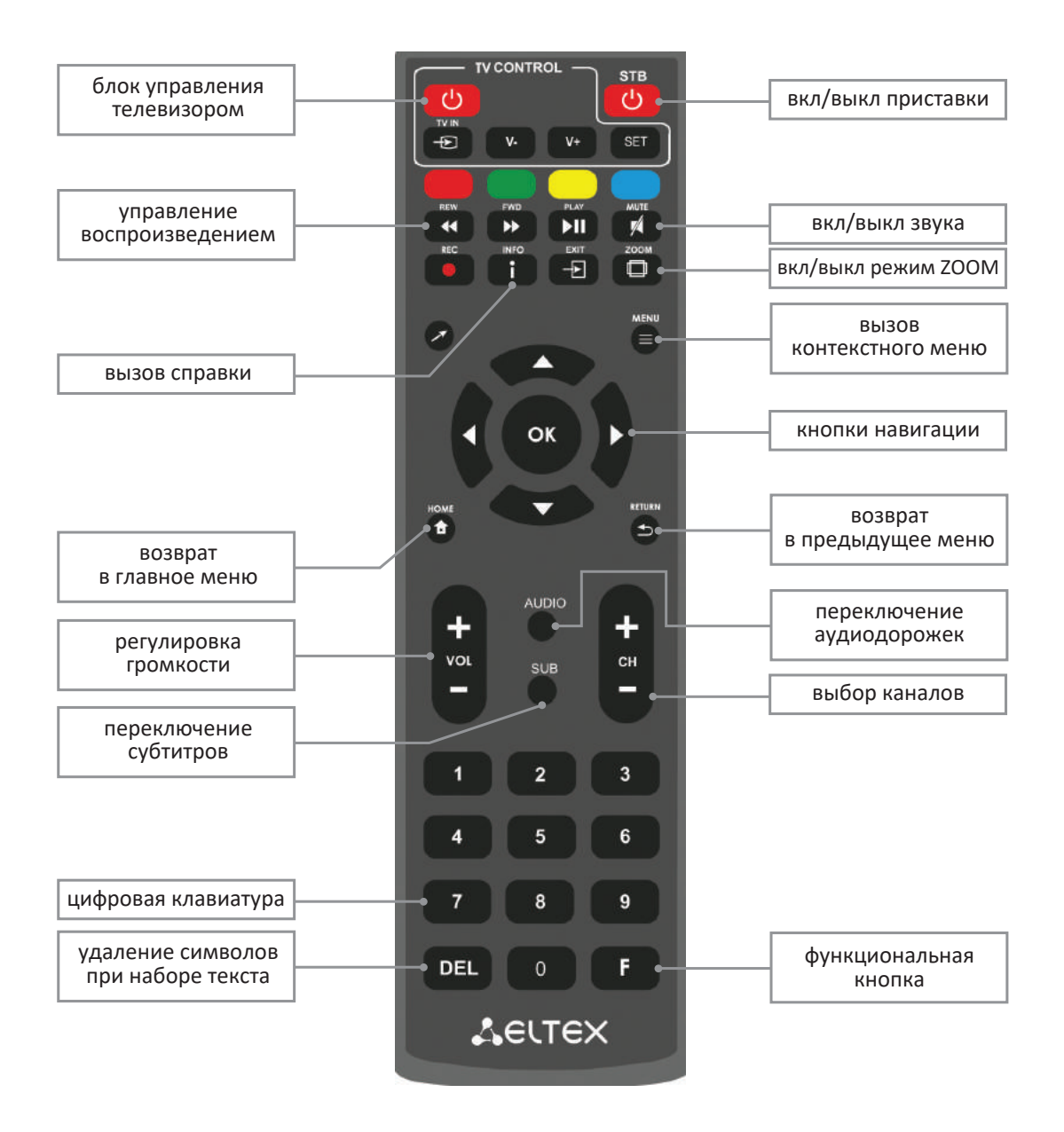

## Назначение кнопок и индикаторов универсального пульта дистанционного управления - таблица 10.

#### Таблица 10

| Кнопки                         |                       | Действие                                                                                                    |  |  |
|--------------------------------|-----------------------|----------------------------------------------------------------------------------------------------|--|--|
| On/Off                         | Ċ                     | Включение/режим ожидание. Включает приставку или переводит в режим ожидания (Standby).                                                                                                    |  |  |
| MUTE                           |                       | Выключение/включение звука.                                                                                                    |  |  |
| Exit                           |                       | Выйти из приложения.                                                                                                    |  |  |
| Стрелка                        | >                     | Включение/выключение курсора мыши.<br>Нажав данную клавишу, происходит переключение<br>на режим управления курсором мыши и обратно.                                                                                                    |  |  |
| Кнопки навигации               | СК                    | Кнопки «вверх», «вниз», «вправо», «влево»<br>предназначены для выбора элементов меню.<br>При воспроизведении видео и музыки кнопки «вправо»,<br>«влево» используются для перехода на нужный эпизод.<br>Кнопка «ОК» - для выбора или подтверждения опции. |  |  |
| RETURN                         | 5                     | Возврат на уровень назад.                                                                                                    |  |  |
| Управление<br>воспроизведением |                       | Кнопки для управления воспроизведением:                                                                                                    |  |  |
| PLAY                           |                       | пауза/продолжить воспроизведение;                                                                                                    |  |  |
| REW                            |                       | перемотка назад;оизведение;                                                                                                    |  |  |
| FWD                            | $\blacktriangleright$ | перемотка вперед.                                                                                                    |  |  |
| ZOOM                           | гоом                  | Включение функции ZOOM<br>(увеличение/уменьшение окна, перемещение окна).                                                                                                    |  |  |
| INFO                           | i                     | Вызов справки.                                                                                                    |  |  |
| DEL                            | DEL                   | При наборе текста удаляет символы.                                                                                                    |  |  |
| F                              | F                     | Функционал кнопки устанавливается в зависимости от раздела меню.                                                                                                    |  |  |

## Описание главного меню

Возврат в главное меню из любого раздела пользовательского интерфейса осуществляется нажатием кнопки «НОМЕ» на пульте дистанционного управления.

| D           |                                                                                                    |                     |         |                          | смотри ВЕЗДЕ |
|-------------|----------------------------------------------------------------------------------------------------|---------------------|---------|--------------------------|--------------|
| Рекомендуе  | мые прилож                                                                                                    | ения                |         |                          |              |
|             | <br><br> | $\bigcirc$          |         | (( :::: ]                |              |
| Телевидение | Настройки                                                                                                    | Центр<br>обновлений | YouTube | Управление<br>с телефона |              |
|             |                                                                                                    |                     |         |                          |              |
| ТВ          |                                                                                                    |                     |         |                          |              |
|             | (©)-                                                                                                    |                     |         |                          |              |
| Телевиде-   | Настройки                                                                                                    | YouTube             |         |                          |              |
|             |                                                                                                    |                     |         |                          |              |

Рис. 1. Вид главного меню.

На рисунке 1 показан внешний вид главного меню пользовательского интерфейса. В таблице 1 приведено описание разделов главного меню.

 Таблица 1

 Внешний вид
 Описание

 ИНДИКАЦИЯ
 Прососсия
 Интерактивное ТВ – запускает приложение «Смотри Везде»

 ИНДИКАЦИЯ
 Центр обновлений – в меню выполняется обновление приложения «Смотри Везде»
 Центр обновлений – в меню выполняется обновления «Смотри Везде»

 И
 Приложение приложение приложение сосмартфона или планшета
 Приложение для управления медиацентром со смартфона или планшета

В пользовательском интерфейсе медиацентра реализована индикация текущего состояния подключения к сети «АльянсТелеком» (таблица 2).

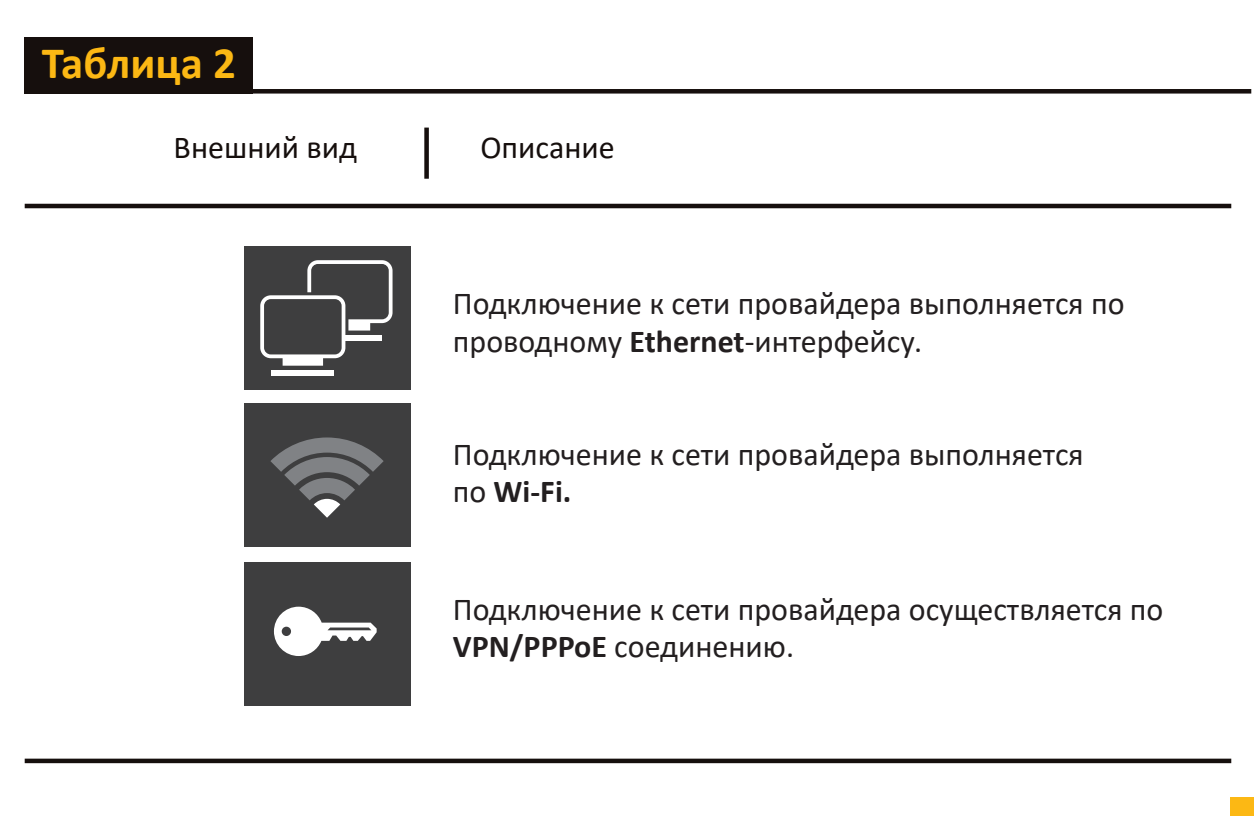

### Гид по меню и пользовательскому интерфейсу

После запуска приставки автоматически запускается приложение Телевидение и появляется Главное меню.

Из Главного меню можно перейти в основные разделы приложения «СмотриВезде».

Чтобы выбрать раздел, используйте кнопки ВВЕРХ/ВНИЗ. Чтобы перейти в выбранный раздел, нажмите кнопку ОКМеню, **«СмотриВезде»** состоит из следующих разделов:

**ТВ по интересам** — список телеканалов, отсортированный по категориям.

**Телеканалы** — доступ к ТВ-каналам, программам передач и просмотру уже прошедших в эфире передач.

YOUTUBE – переход к приложению YouTube.

**Видеоархив** – большой архив передач/фильмом/мультфильмов, удобный поиск и Рекомендации.

**Личный кабинет** — информация о номере лицевого счета и балансе.

Настройки — персональные и системные настройки, управление профилями.

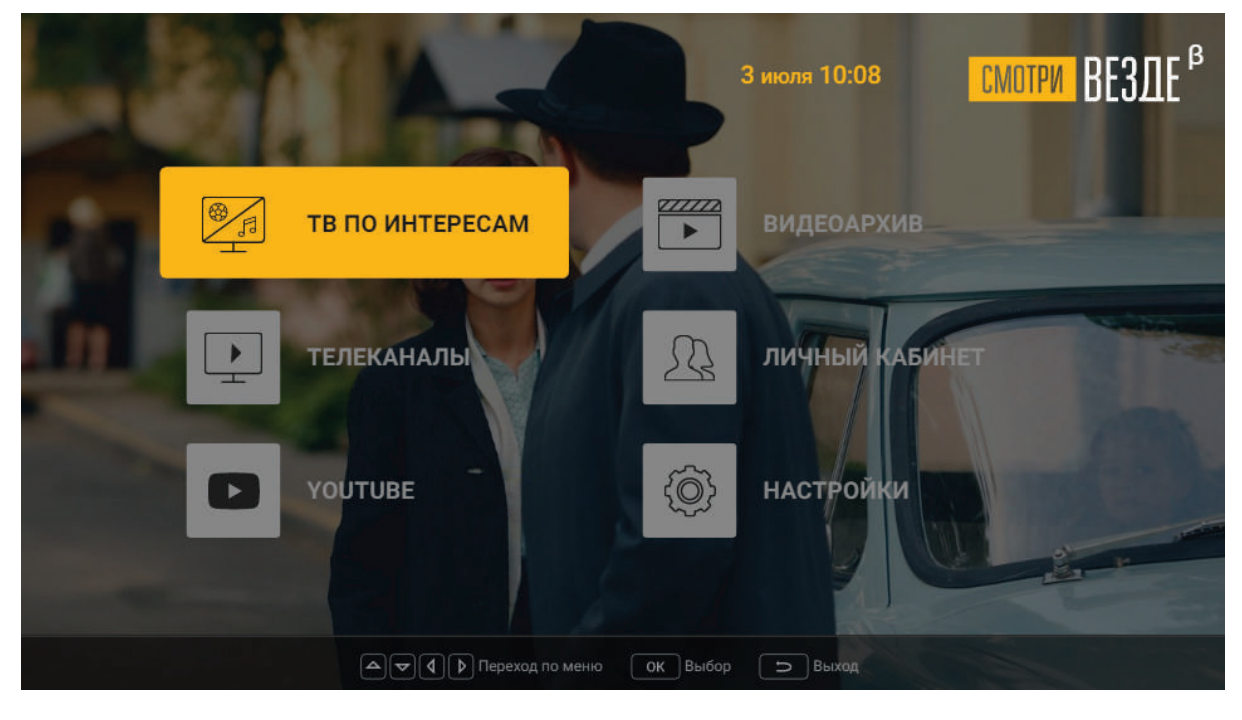

Рис. 1. Вид главного меню.

#### ТВ ПО ИНТЕРЕСАМ

В разделе «ТВ ПО ИНТЕРЕСАМ» отображается список ТВ-каналов, отсортированный по категориям.

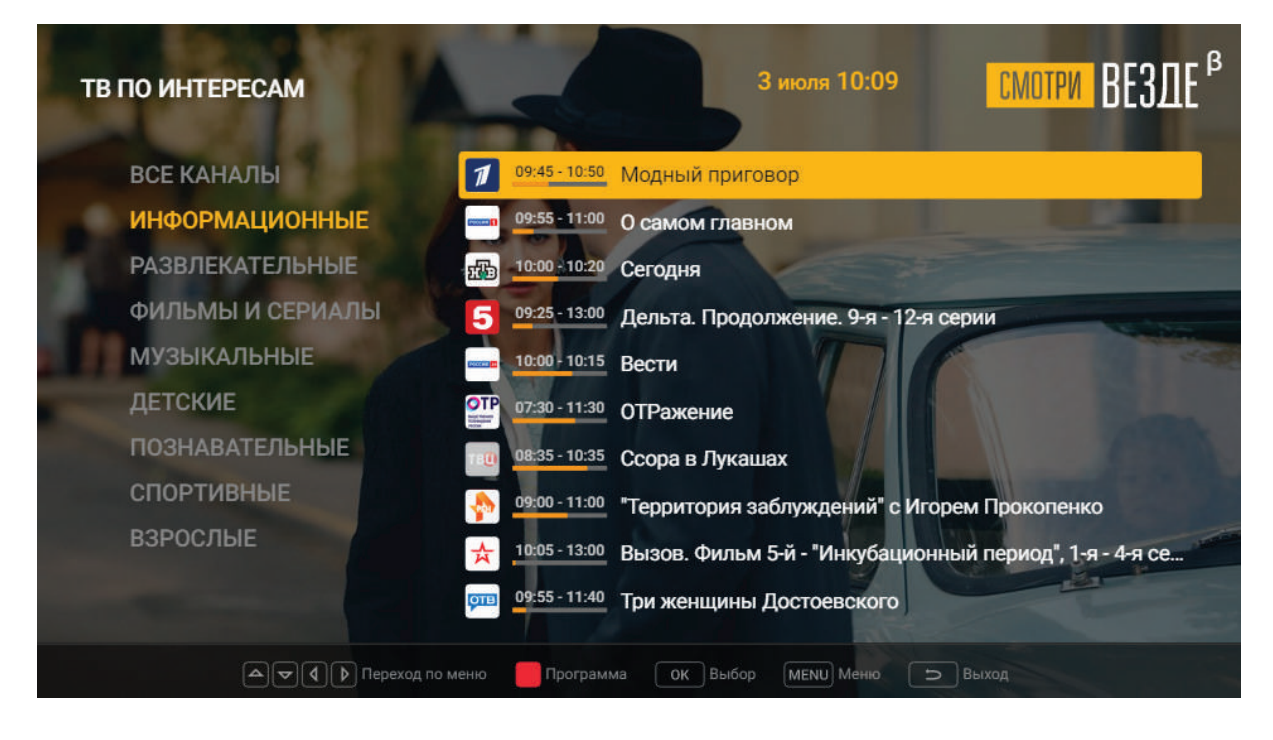

Рис. 2. ТВ по интересам

Для переключения на канал необходимо выбрать интересующий ТВ-канал из списка помощью кнопок навигации и нажать на «ОК».

#### ТЕЛЕКАНАЛЫ

В разделе «ТЕЛЕКАНАЛЫ» можно выбрать нужный телеканал, ознакомиться с краткой телепрограммой и начать просмотр.

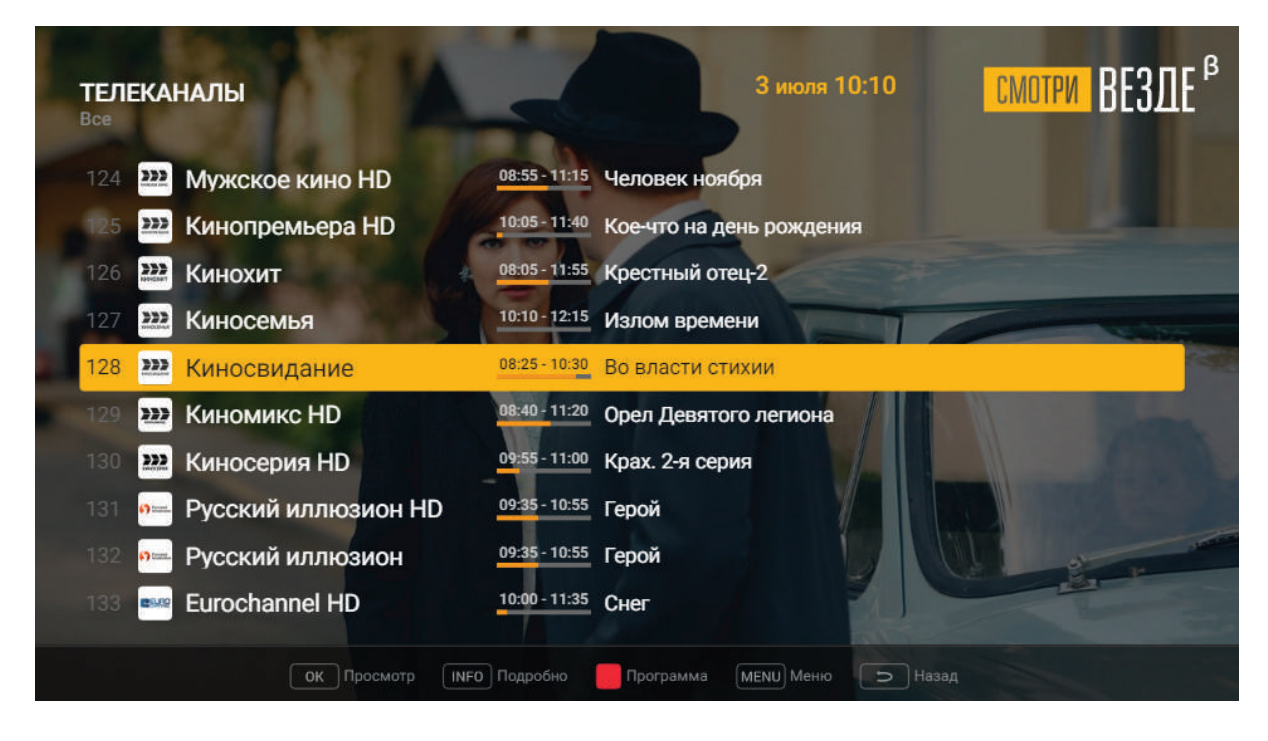

Рис. 3. Телеканалы

В левой части расположен список телеканалов, а справа – программа на ближайшее время. Для прочтения анонса текущей передачи для выбранного канала нажмите на кнопку «INFO» на пульте ДУ. Для перехода к просмотру выбранного телеканала нажмите на кнопку «ОК».

#### ПАУЗА И ПЕРЕМОТКА

В процессе просмотра телеканала можно управлять эфиром посредством вызова подменю, которое распологается в нижней части экрана. Для этого нажмите «ОК».

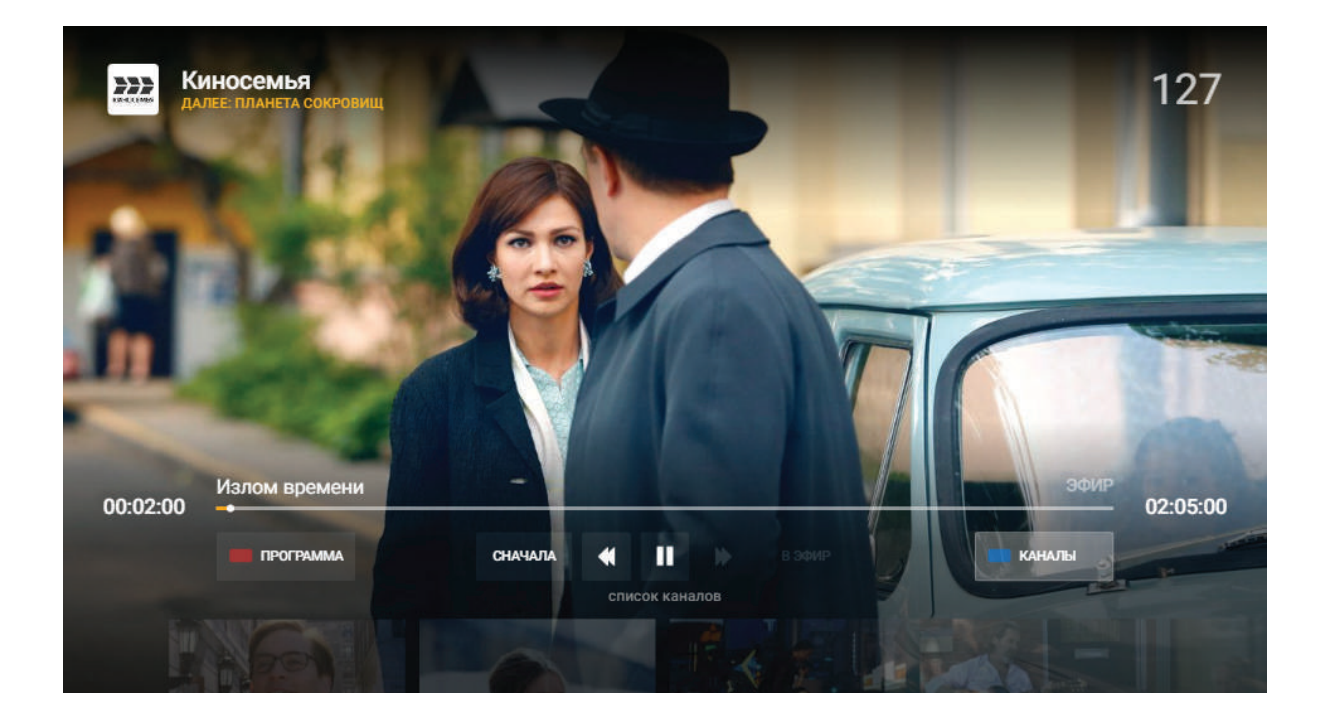

Рис. 4. Просмотр телеканала

Чтобы вернуться к просмотру начала передачи/фильма нажмите на 🛄 а затем на кнопку сначала

Возврат в прямой эфир производится с помощью кнопки «В ЭФИР».

Управлять эфиром можно с помощью кнопок навигации **чило** Обращаем внимание, что перемотка производится с шагом 30 секунд.

#### ПРОГРАММА ПЕРЕДАЧ И АРХИВ

Для перехода в раздел «Программа передач и архив» во время просмотра телеканала нажмите на красную кнопку на пульте ДУ, либо на экране телевизора программа

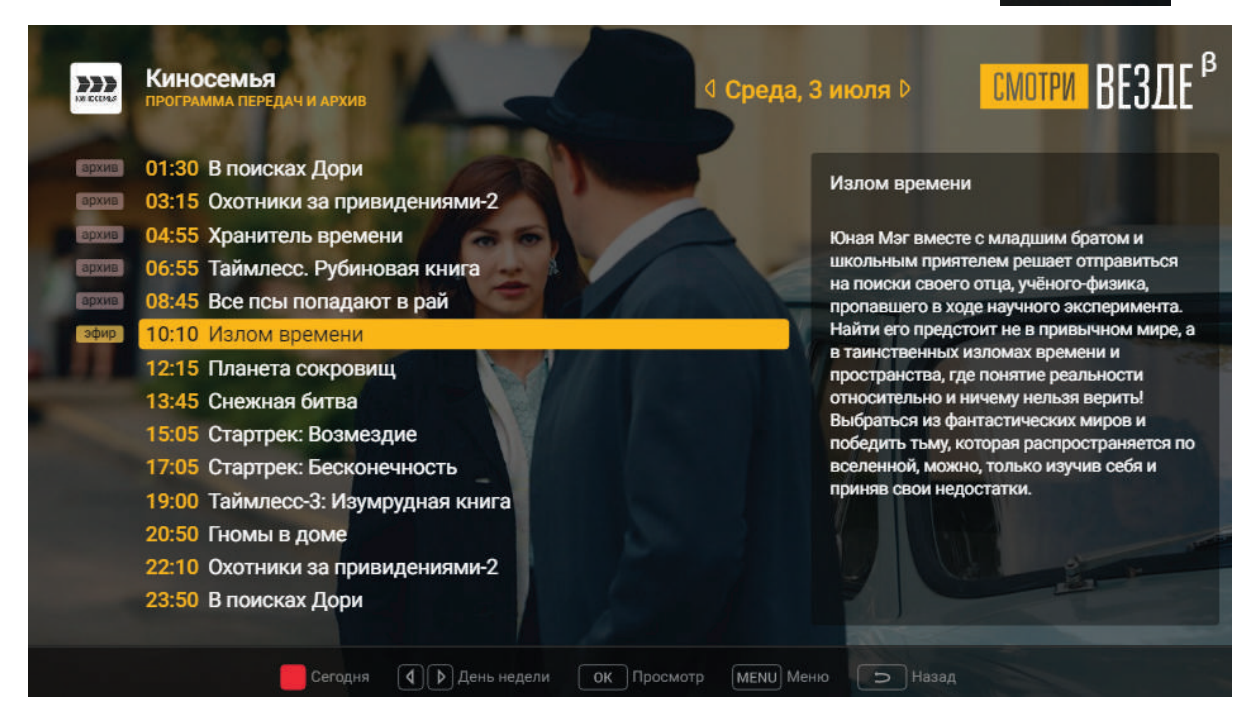

Рис. 5. Программа передач и архив

В правом верхнем углу отображается день, для которого сформирован архив. Чтобы выбрать другой день воспользуйтесь кнопками навигации «влево» и «вправо». Кнопка «Сегодня» на пульте ДУ переключает программу передач на текущий день.

Обращаем внимание, что архив формируется до 7 дней от текущей даты.

В левой части экрана отображается список программ выбранного телеканала на указанную дату, справа размещен анонс.

Используя кнопки «вверх» и «вниз» выберете интересующую программу. Нажмите «ОК» для выбора.

#### ОГРАНИЧЕНИЕ ПРОСМОТРА

С целью ограничения просмотра телеканалов категории «Взрослые 18+» некоторых членов семьи доступ в раздел осуществляется только после ввода ПИН-кода.

Установленный ПИН-код по умолчанию: 1234

#### ПАКЕТЫ ТЕЛЕКАНАЛОВ

#### ПАКЕТЫ ТЕЛЕКАНАЛОВ

Для перехода в раздел «Пакеты каналов» выберете в меню «Личный кабинет» и перейдите в раздел «Управление пакетами каналов».

| ПАКЕТЫ КАНАЛ | ОВ         | З июл                                      | я 10:13 СМОТРИ ВЕЗЛЕ <sup>В</sup>                                         |
|--------------|------------|--------------------------------------------|---------------------------------------------------------------------------|
| HD           | 47 каналов | Все самое лучшее в формате HD              | Спорт                                                                     |
| Настрой кино | 7 каналов  | Ничего лишнего, только фильмы!             |                                                                           |
| Спорт        | 16 каналов | Самые рейтинговые каналы о спорте в пакете |                                                                           |
| Детский      | 9 каналов  | Пакет телеканалов для самых важных зрителе |                                                                           |
| Малыш        | 7 каналов  | Лучшие телеканалы для самых маленьких тел  | Хоккей, бойцовский клуб, тенис, фигурное катание фитбол и многое пригое в |
| Супер Футбол | 4 канала   | Пакет для тех, кто живет футболом          | отличном качестве.                                                        |
| Матч Премьер | 1 канал    | Все матчи, все команды, все турниры        | Открыть список каналов                                                    |
| Взрослый 18+ | 13 каналов | Для самых искушенных телезрителей          | Х Отключить пакет                                                         |
|              | Педк       | пючить (INFO) Подробно (MENU) Меню 🗅       | Назад                                                                     |

Рис. 6. Пакеты каналов

Раздел «Пакеты каналов» включает в себя:

- Название пакета
- Количество каналов
- Краткое описание
- Подробное описание
- Список телеканалов

Перемещение по разделу происходит с помощью кнопок навигации «вверх/вниз», «влево/вправо» и кнопки «ОК» на пульте ДУ. Кнопка «INFO» - открывает/скрывает список каналов.

#### ПАКЕТЫ ТЕЛЕКАНАЛОВ

#### ПОДКЛЮЧЕНИЕ/ОКЛЮЧЕНИЕ ПАКЕТА

| ТАКЕТЫ КАНАЛО | В          |                                            | смотри ВЕЗДЕ                                                                                                  |
|---------------|------------|--------------------------------------------|----------------------------------------------------------------------------------------------------|
| HD            | 43 канала  | Все самое лучшее в формате HD              |                                                                                                    |
| Настрой кино  | 5 каналов  | Ничего лишнего, только фильмы!             |                                                                                                    |
| Спорт         | 18 каналов | Самые рейтинговые каналы о спорте в пакете |                                                                                                    |
| Супер Футбол  | 6 каналов  | Пакет для тех, кто живет футболом          |                                                                                                    |
| Матч Премьер  | 1 канал    | Все матчи, все команды, все турниры        | Пакет каналов различной тематики в<br>формате высокой четкости: сериалы,<br>наука, кино, музыка и развлечения |
| Взрослый 18+  | 10 каналов | Для самых искушенных телезрителей          | Открыть список каналов                                                                                        |
| Базовый       | 162 канала | Ваш базовый набор каналов                  | Подключить за 190 Р/мес                                                                                       |
|               |            |                                            |                                                                                                    |

Рис. 7. Подключение пакета

Для подключения пакета выберите нужный пакт, передвигаясь по меню с помощью кнопок навигации «вверх/вниз» и «влево/вправо», и нажмите на зеленую кнопку на пульте ДУ, либо кнопку «Подключить за Х₽/Мес.» на экране телевизора.

Далее следуйте инструкциям на экране.

Для отключения пакета, используя кнопки навигации «вверх/вниз» и «влево/вправо» выберите необходимый пакет и нажмите кнопку «Отключить пакет».

Далее следуйте инструкциям на экране телевизора.

16

#### ПАКЕТЫ ТЕЛЕКАНАЛОВ

#### ДЕМО-ДОСТУП

Всем абонентам доступно первичное подключение любого пакета дополнительного ТВ с пробным бесплатным периодом.

Для подключения пакета с помощью кнопок навигации выберите нужный пакет и нажмите кнопку «Подключить бесплатно на 30 дней».

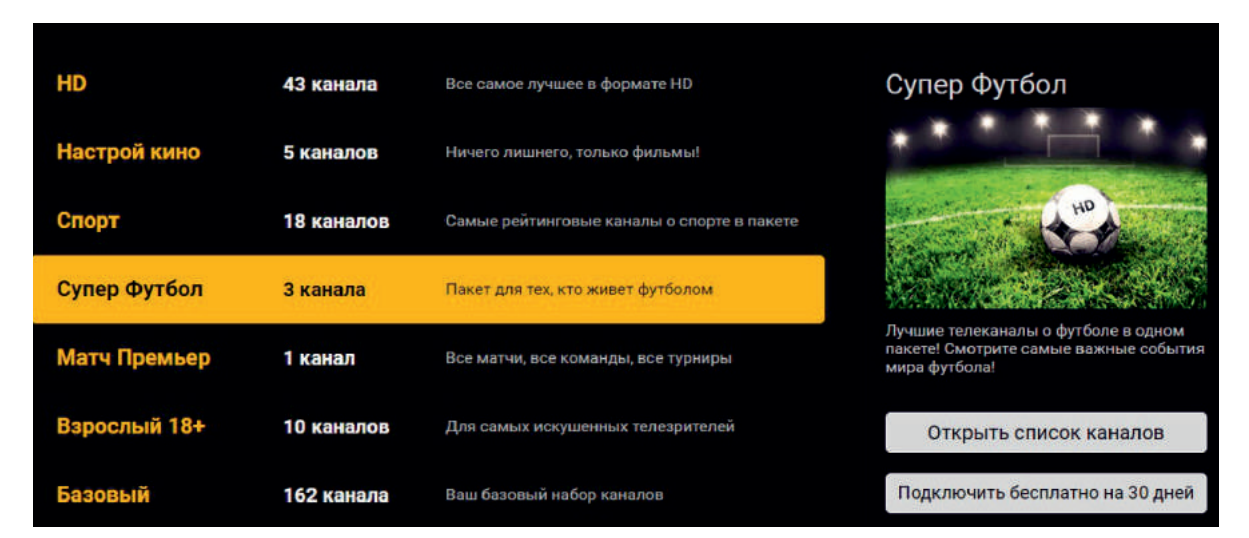

Рис. 8. Демо-доступ

#### ОЗНАКОМИТЕЛЬНЫЙ ПРОСМОТР

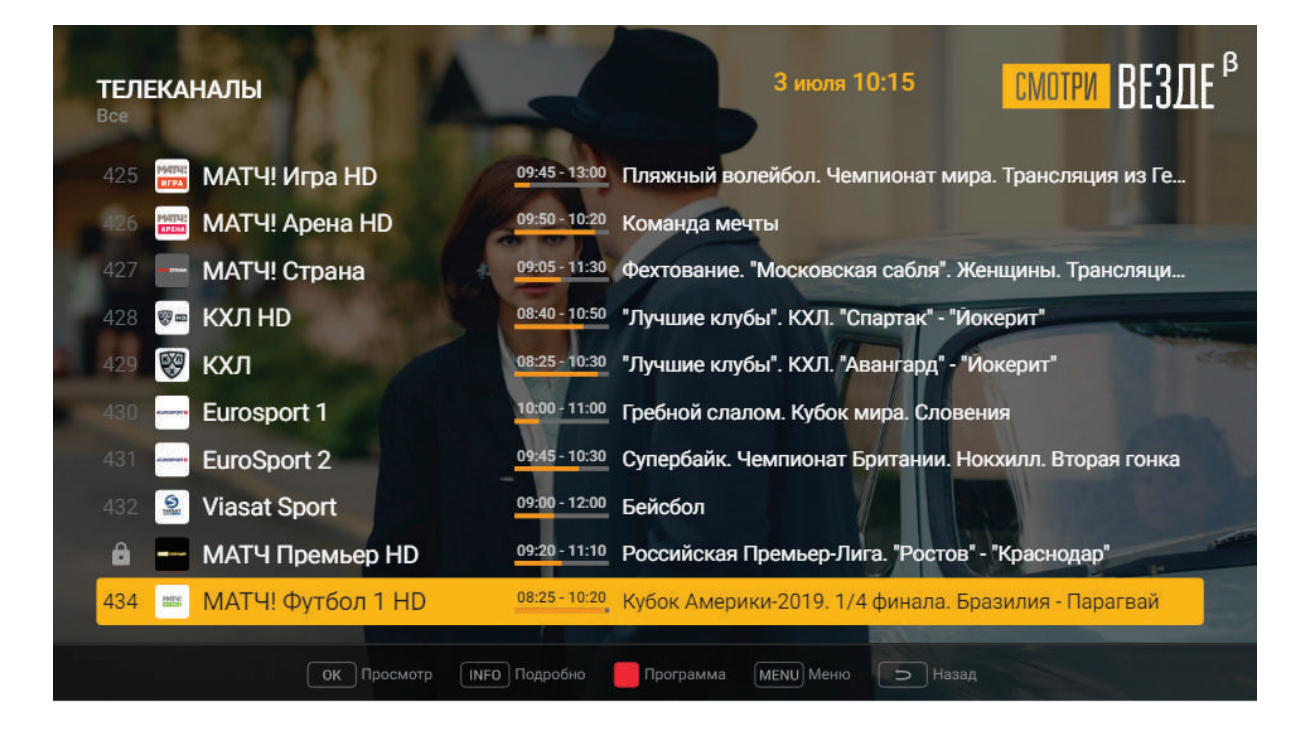

Рис. 9. Ознакомительный просмотр

Список телеканалов включает все каналы, которые возможно подключить. В том числе те, которые не входят в тариф. Такой канал отмечен в списке знаком «Замок - » и доступен к просмотру в течение 15 минут (кроме каналов, входящих в пакет «Взрослый 18+»).

При просмотре телеканала в верхнем правом углу экрана отображается надпись «Ознакомительный просмотр». В данном режиме доступны все функции управления просмотром, в том числе Архив.

При необходимости возможно скрыть каналы пакета «Взрослый 18+» из общего списка (Подробнее: см. раздел «Личный кабинет»\_Персональные настройки)

#### ОЗНАКОМИТЕЛЬНЫЙ ПРОСМОТР

По истечении 15 минут выводится окно с уведомлением об окончании ознакомительного просмотра, и пользователь может принять решение о приобретении пакета каналов.

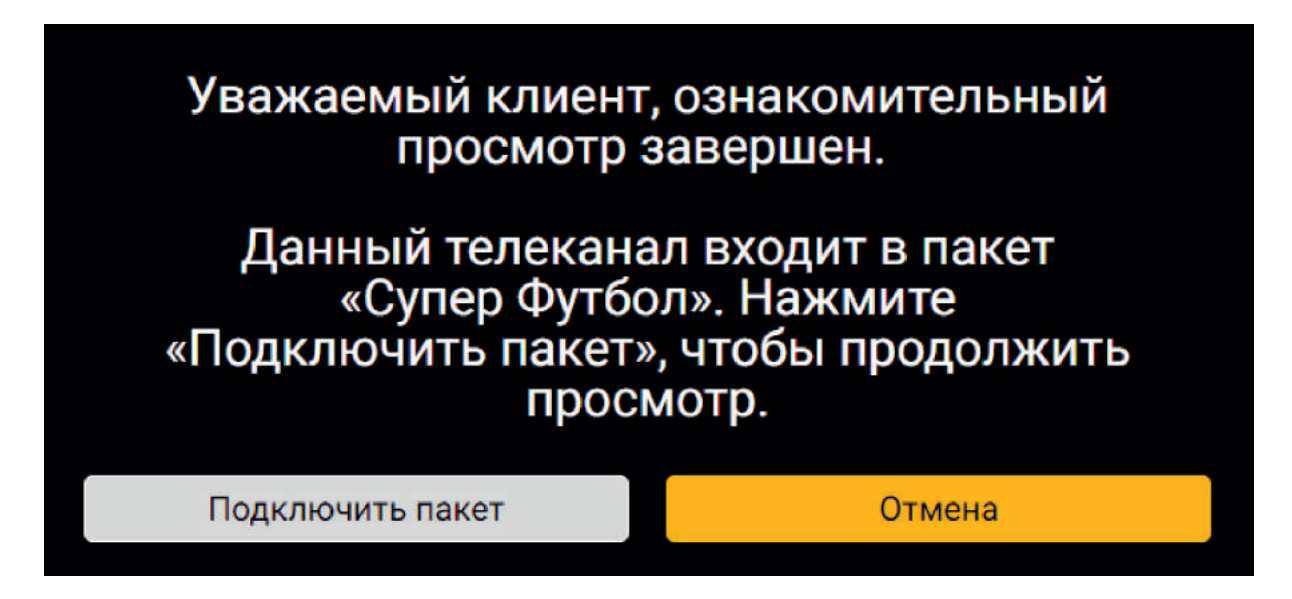

Рис. 10. Окно уведомления об окончании ознакомительного просмотра

При нажатии «Отмена», подписка осуществлена не будет, окно сообщения будет закрыто.

Для подключения дополнительного пакета ТВ, в том числе в режиме демо-доступа (бесплатно 30 дней) необходимо выбрать «Подключить пакет».

#### ОЗНАКОМИТЕЛЬНЫЙ ПРОСМОТР

После этого будет открыто окно со списком ТВ-каналов, включенных в данный ТВ-пакет и условия предоставления услуги.

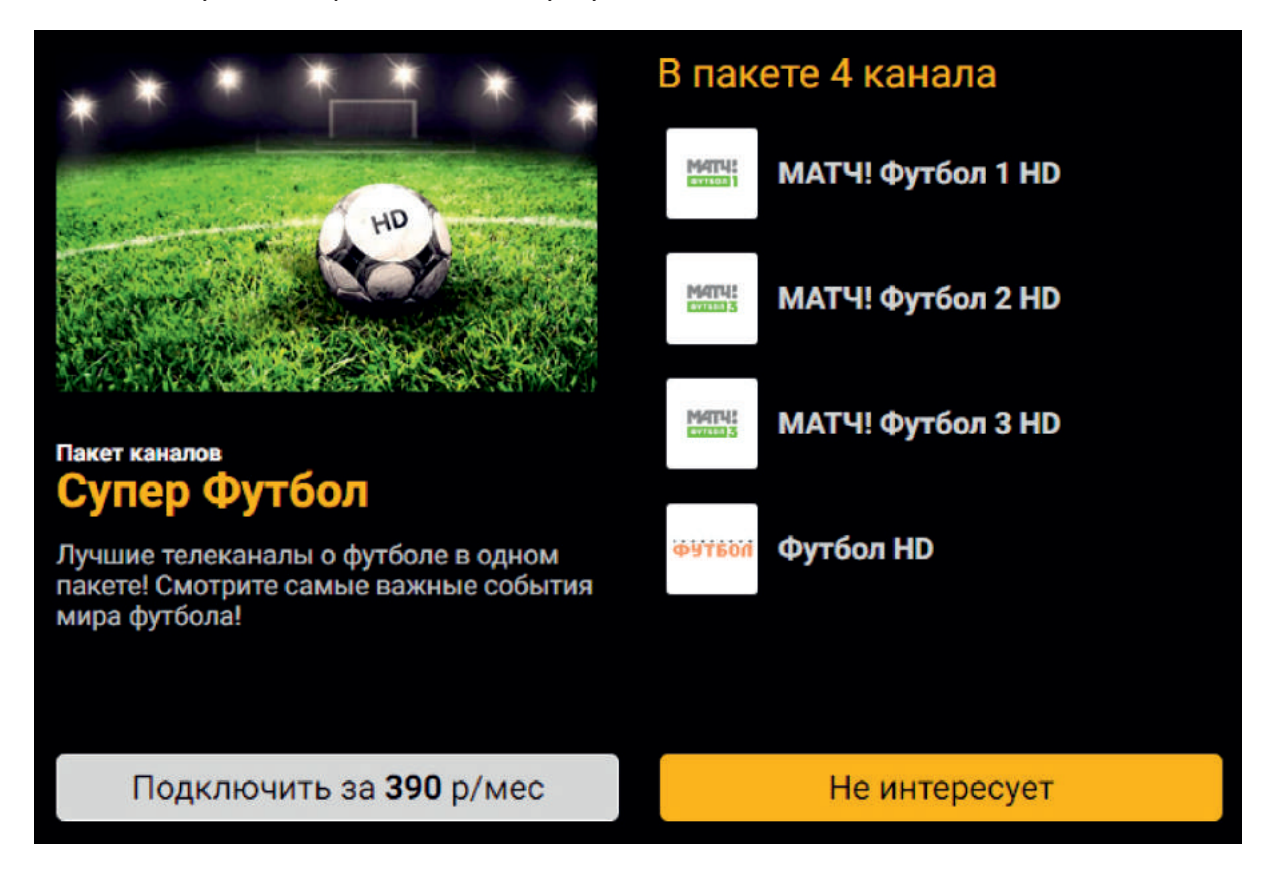

Рис. 11. Окно покупки дополнительного ТВ-пакета

Каналы пакета «Взрослый 18+» доступны к просмотру только по ПИН-коду, при этом клиенту предоставляется **5 минут ознакомительного просмотра** <u>на все каналы</u> <u>пакета</u>.

#### ЛИЧНЫЙ КАБИНЕТ

Раздел «Личный кабинет» отображает номер лицевого счета пользователя, текущий баланс, позволяет сменить ПИН-код и учетную запись. А также содержит пункты «Техническая информация» и «Персональные настройки».

При выборе «Техническая информация» отображается информация об IP-адресе, МАС-адресе, модели, серийном номере приставки и текущей версии прошивки.

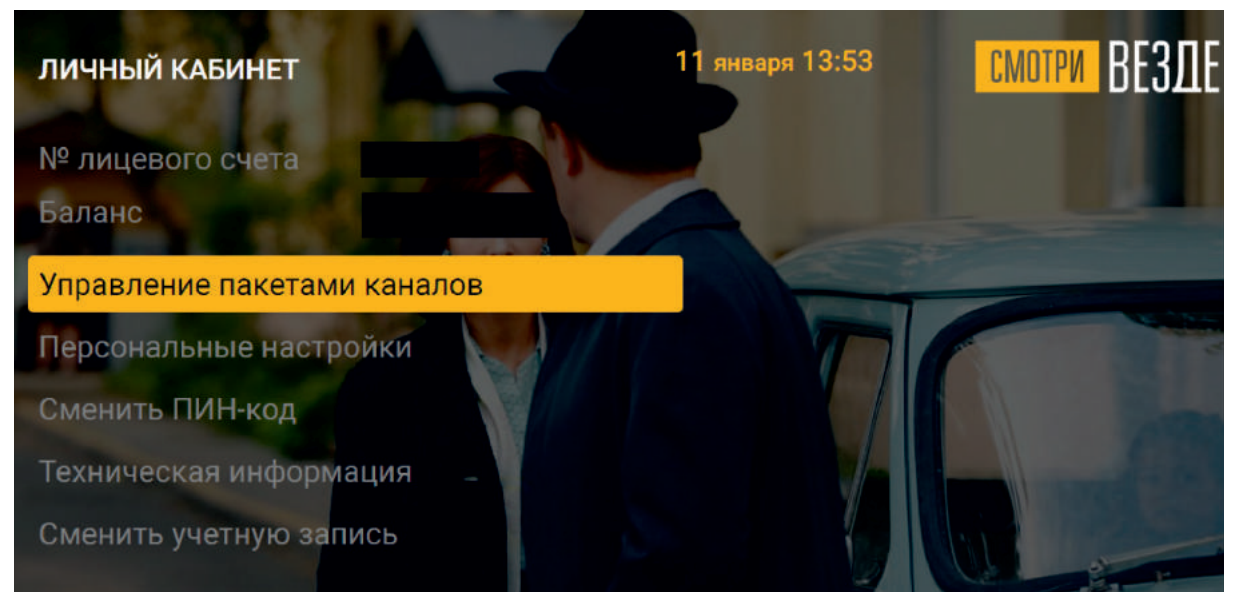

Рис. 12. Личный кабинет

#### ЛИЧНЫЙ КАБИНЕТ

#### ПЕРСОНАЛЬНЫЕ НАСТРОЙКИ

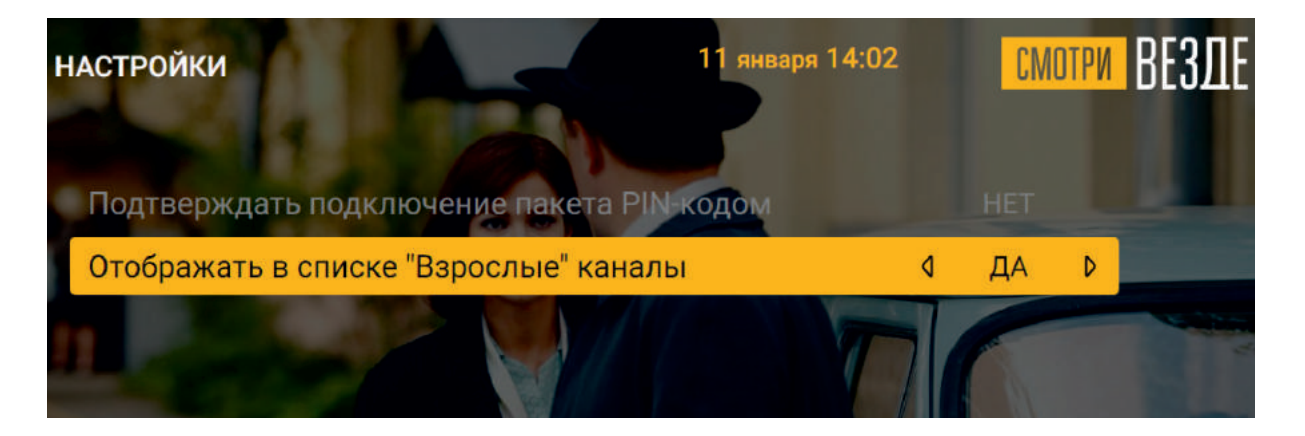

Рис. 13. Персональные настройки

Раздел «Персональные настройки» позволяет настроить отображение телеканалов пакета «Взрослый 18+» в списке телеканалов.

Также позволяет один раз ввести ПИН-код, после чего подключение дополнительных пакетов ТВ-каналов возможно без дополнительного ввода пароля.

#### ВИДЕОАРХИВ

Сервис содержит следующие вкладки: Поиск, Рекомендации, Фильмы, Сериалы, Детям, Наше кино.

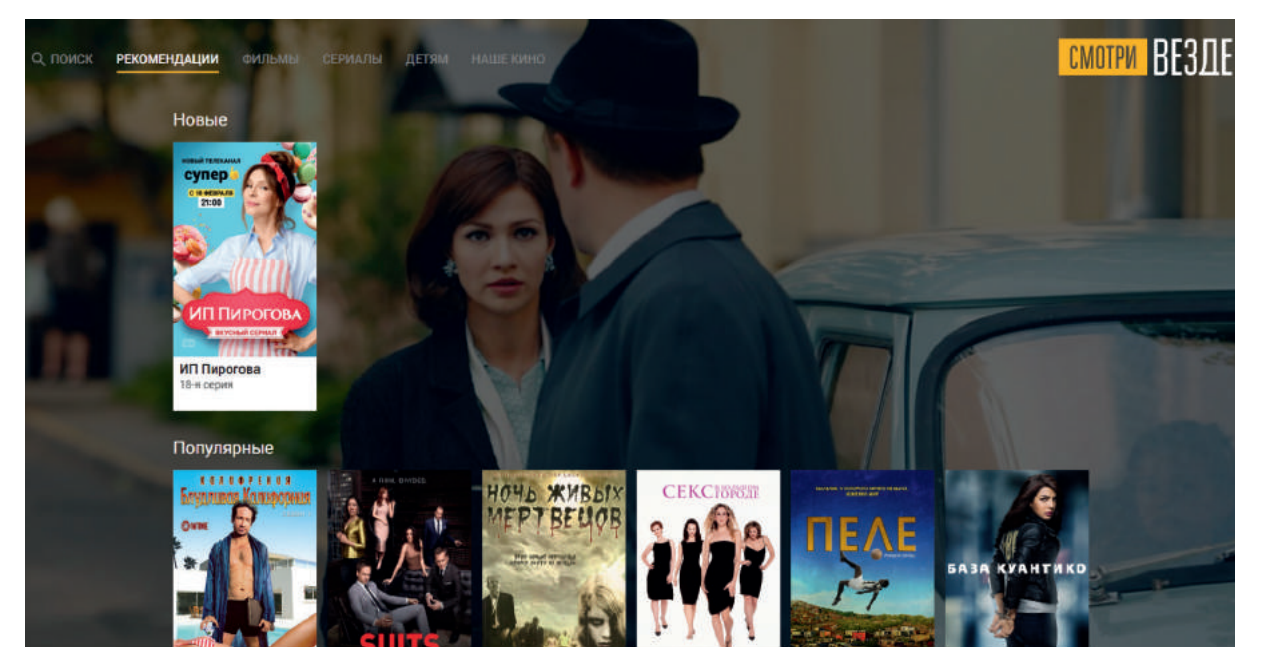

Рис. 14. Рекомендации

Вкладка «Рекомендации» содержит следующие подборки контента: **Новые, Популяр**ные, Комедии, HD, Сейчас в эфире, Фантастика, Приключения, Пакет «Настрой кино».

Передвижении по пунктам производится с помощью кнопок «Влево», «Вправо» на пульте ДУ при этом происходит выделение выбранной карточки белым цветом.

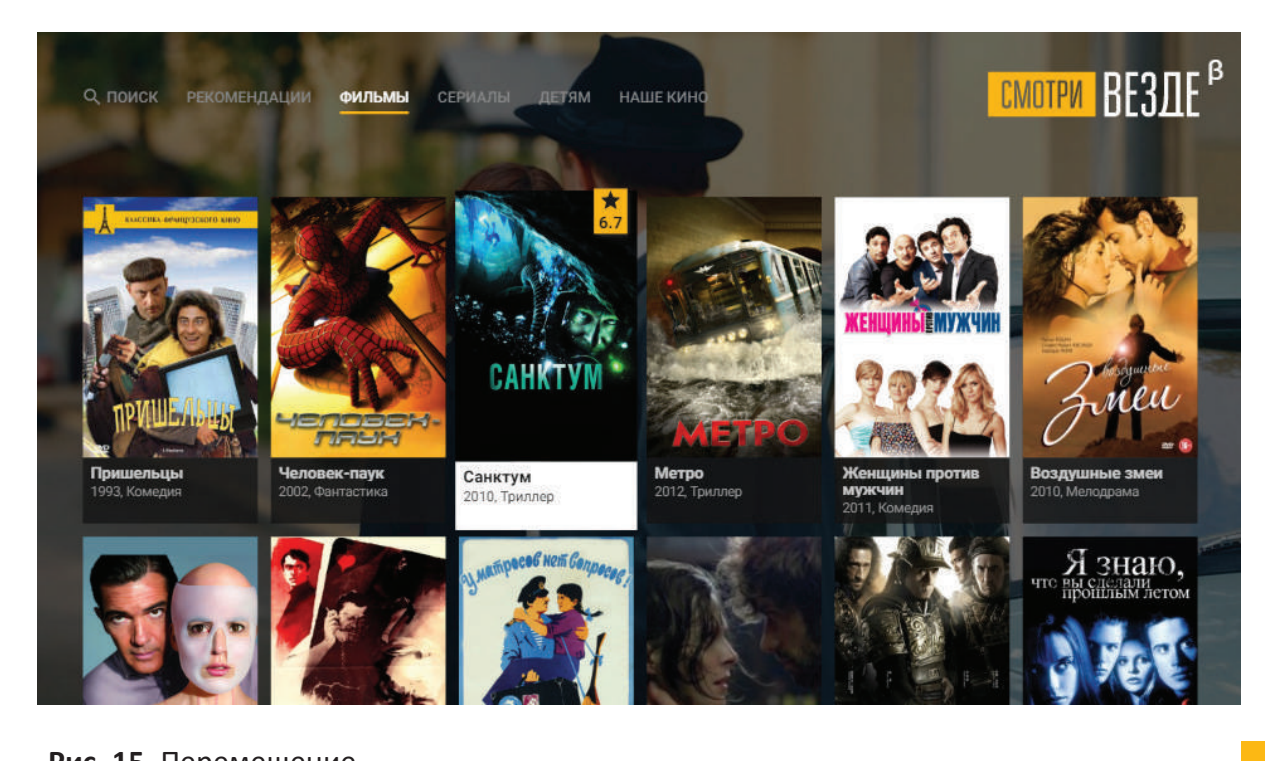

Рис. 15. Перемещение

#### ПОИСК

#### Поиск производится по всему разделу «ВИДЕОАРХИВ» Оснащен автоподсказками и ранжированием результатов.

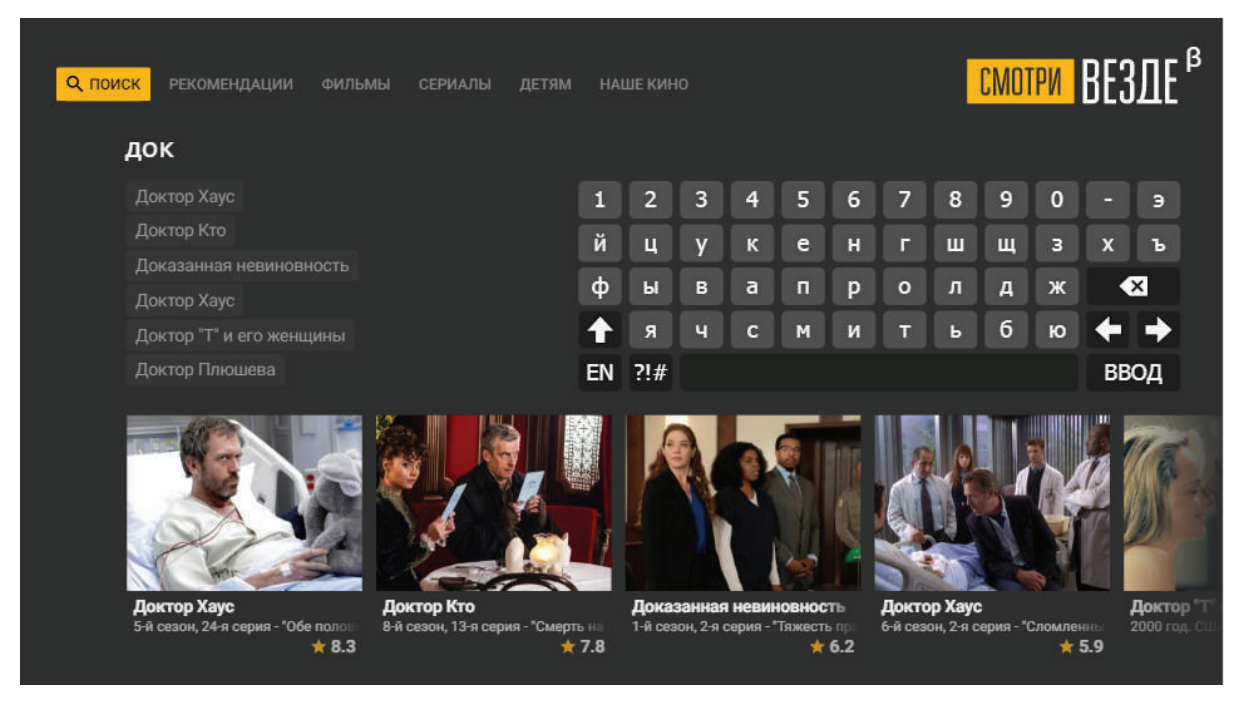

#### Рис. 16. Поиск

#### Страница просмотра фильма

При выборе интересующего контента открывается отдельная карточка. На заднем фоне отображается кадр из выбранного фильма.

| Человек-паук<br>2002 г. Spider-Man |                                                                                                    | смотри ВЕЗДЕ <sup>в</sup>                                                                                                    |  |
|------------------------------------|----------------------------------------------------------------------------------------------------|----------------------------------------------------------------------------------------------------|--|
|                                    | Оценка: 7.56 КиноПоиск 7.30 ІМЪЬ<br>Жанр: Фантастика<br>Страна: США<br>Режиссер: Сэм Рейми<br>В ролях: Кирстен Данст, Уиллем Дефо, Дж.К.<br>Симмонс, Клифф Робертсон, Джеймс<br>Франко, Билл Нанн, Тед Рэйми, Брюс | Питер Паркер - обыкновенный школьник.<br>Однажды он отправился с классом на<br>экскурсию, где его кусает странный паук-<br>мутант. Через время парень<br>почувствовал в себе нечеловеческую<br>силу и ловкость в движении, а главное -<br>умение лазать по стенам и метать<br>стальную паутину. Свои способности он<br>направляет на защиту слабых. Так Питер<br>становится настоящим супергероем по<br>имени Человек-паук, который помогает<br>людям и борется с преступностью. Но |  |
|                                    | <ul> <li>в обычном качестве</li> <li>Рекомендации</li> <li>Человек-паук-2.</li> <li>2004 г.</li> <li>7.28</li> </ul>                                                                                               |                                                                                                    |  |

#### Рис. 17. Просмотр фильма

Карточка фильма содержит следующие данные:

Обложка фильма • Название • Дата выпуска • Оценка • Жанр • Страна производства Режиссер • В ролях • Описание • Рекомендации: отображаются фильмы, записанные в архиве, которые либо относятся к той же франшизе и это следующая серия, либо определены как похожие на Кинопоиске.

#### Страница просмотра сериала

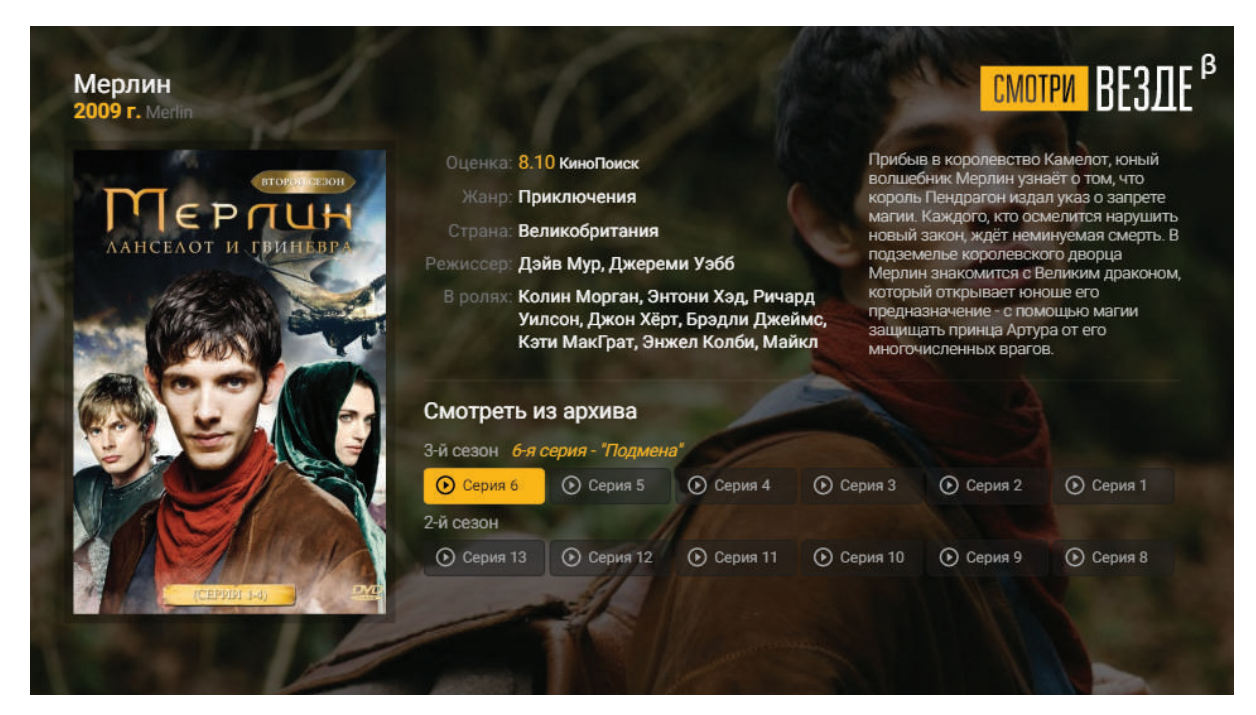

Рис. 18. Просмотр сериала

Карточка фильма содержит следующие данные:

- Обложка сериала
- Название
- Дата выпуска
- Оценка
- Жанр
- Страна производства
- Режиссер
- В ролях
- Описание
- Выбор доступных к просмотру серии
- Рекомендации: отображаются фильмы/сериалы, записанные в архив, которые либо относятся к той же франшизе и это следующая серия, либо определены как похожие на портале Кинопоиск.

## ПРИЛОЖЕНИЕ ИНСТРУКЦИЯ ПО ПРОГРАММИРОВАНИЮ УНИВЕРСАЛЬНОГО ПДУ

Для управления телевизором с помощью универсального пульта кнопкам блока TV нужно назначить функции кнопок пульта телевизора.

Для управления телевизором используются только кнопки блока TV: TVIN, V-, V+, рисунок 1.

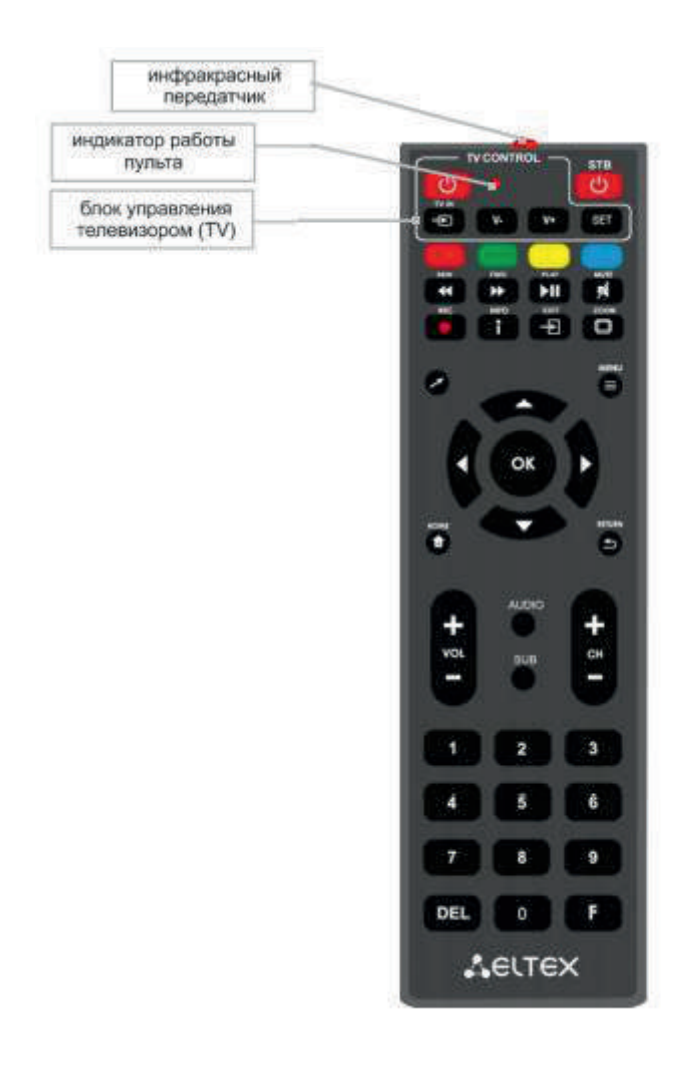

Рис. 1. Универсальный пульт дистанционного управления

Для программирования кнопок универсального пульта необходимо:

1. Нажмите и удерживайте кнопку «SET» в течении 3 секунд. Если красный светодиод пульта дистанционного управления изменил свою яркость на более высокую, переход в режим программирования кнопок выполнен.

2. Нажмите кнопку, которую необходимо запрограммировать, красный световой индикатор при этом начнет мигать.

3. Направьте инфракрасный передатчик программируемого пульта на пульт управления телевизором (держите пульты в направлении ИК индикаторами друг на друга на расстоянии 3-5 см) и нажмите кнопку на пульте телевизора, функции которой нужно передать.

4. После успешного программирования кнопок пульта, светодиод промигает три раза, после чего начнет непрерывно светиться. Теперь можете выбрать другие кнопки для программирования.

5. После программирования кнопок пульта, нажмите кнопку «SET», чтобы выйти из режима программирования кнопок. Красный светодиод погаснет.

По всем возникающим у Вас вопросам Вы можете обращаться службу технической поддержки по телефону: Владивосток 205-01-01 / Уссурийск 302-501 / Находка 904-000 /Артём 3-70-04

Мы работаем, чтобы принести в Вашу жизнь комфорт и удовольствие от пользования услугой Телевидения!